| 内のののの方           本店営業部           普通預金 1234567                院部                 た払可能残高:                 於五日時:                 於二日時:                 派込:                    かいののの方                がした                かいのののの方                かいのののの方                がした                かいのののの方                かいのののの方                がした                がした                 かいのののの方                がした                がした                がした                かいのののの方                がした                かいのののの方                かいのののの方                がした                かいののののの方                がした                がした                がした | メニュー     「メニュー       選択してくだ       東京 太郎 塚       前回ログイン日時2018/06/07       代表口座普通預金残高 | 」を<br>さい<br>17:52:57<br>お<br>お<br>お<br>た                        |
|----------------------------------------------------------------------------------------------------|-------------------------------------------------------------------------------------|-----------------------------------------------------------------|
| 本 店 営 業 部                                                                                                    |                                                                                     | 7,000,000円                                                      |
|                                                                                                    | 本店営業部<br>普通預金 1234567<br>残高:<br>お支払可能残高:<br>照会日時:                                   | <b>7,000,000 円</b><br><b>7,000,000 円</b><br>2018/07/18 14:18 現在 |
| (+) お知らせ 未読メッセーシあり                                                                                                    | ⊕ お知らせ                                                                              | 未読メッセージあり                                                       |

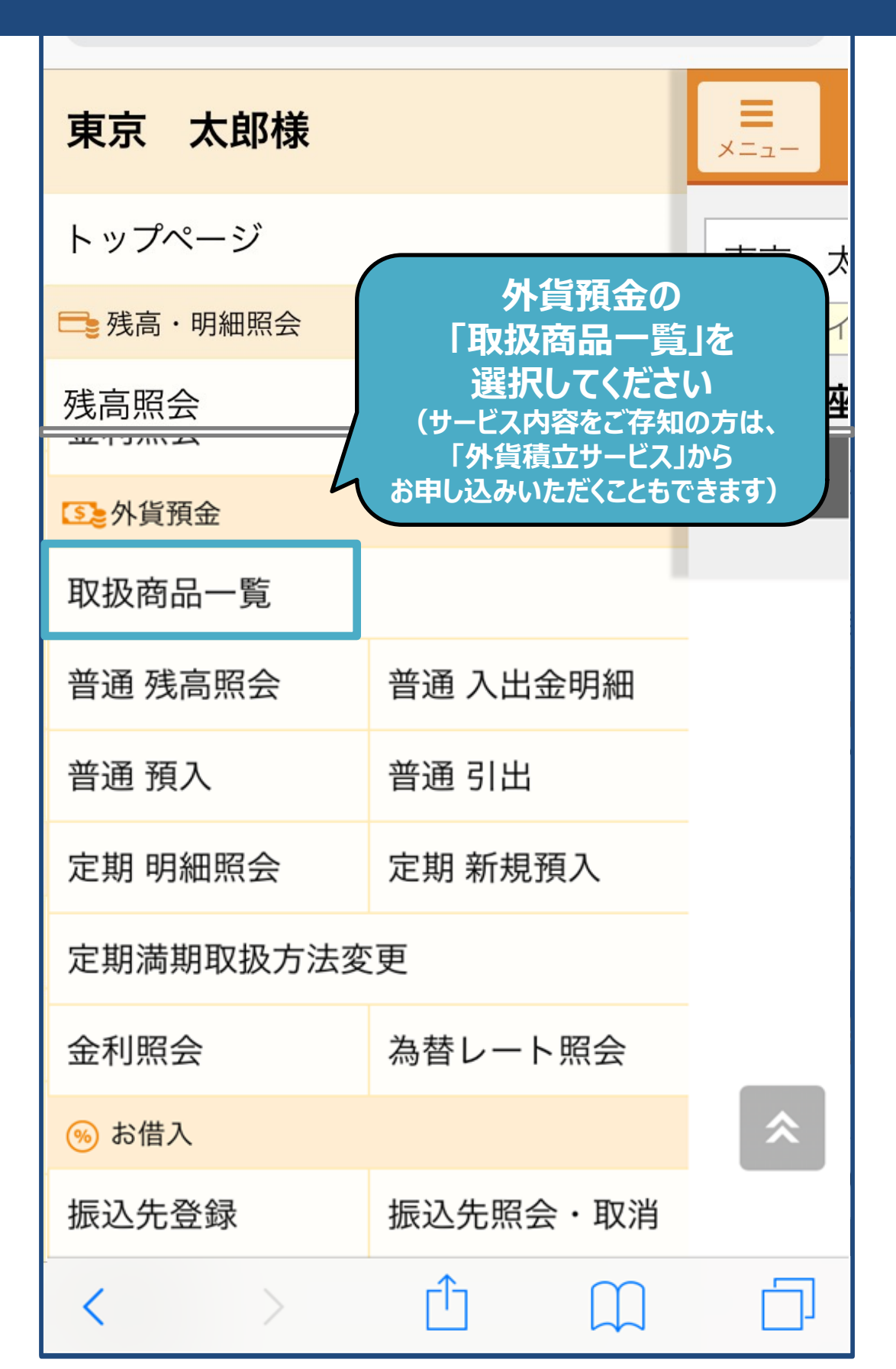

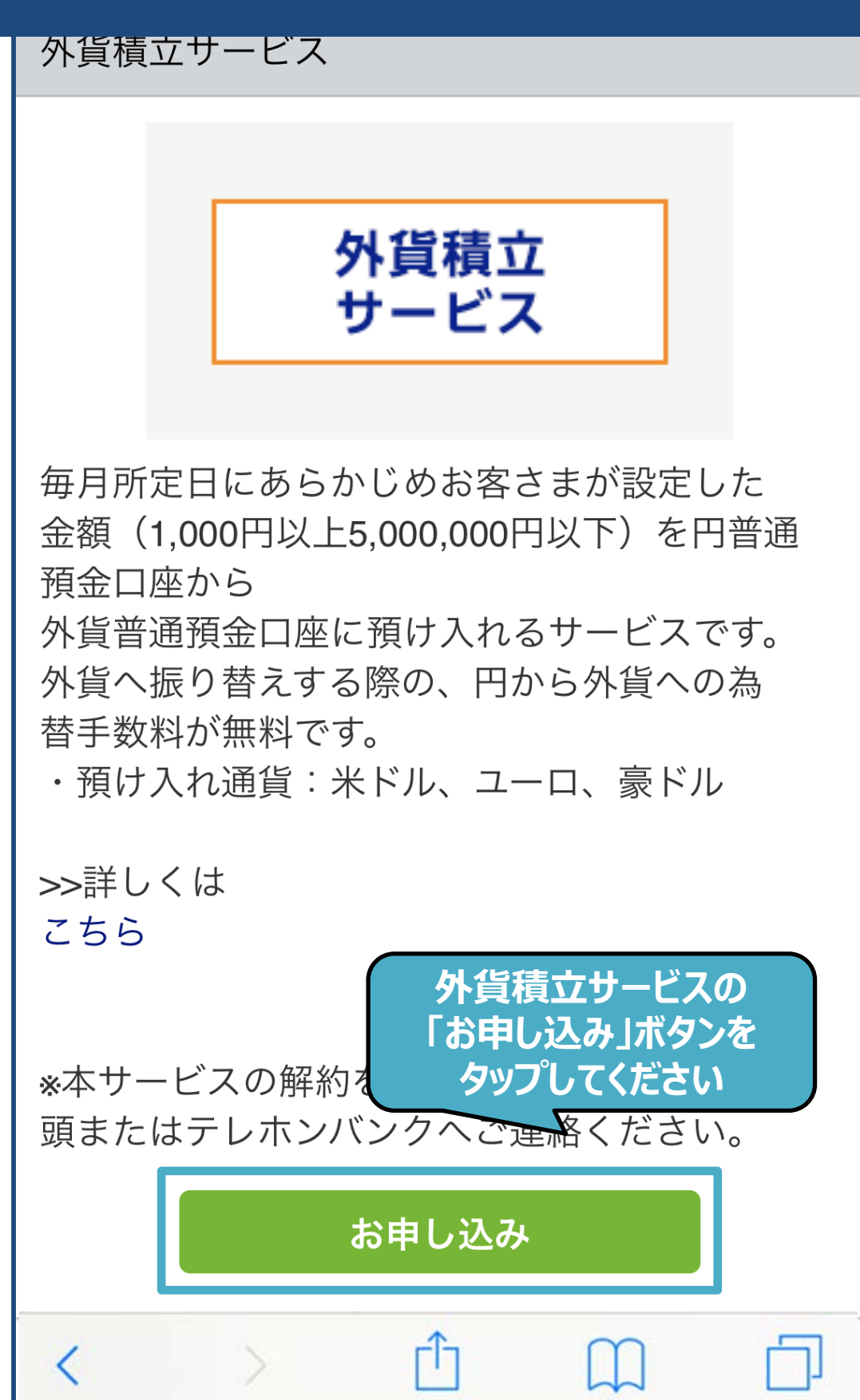

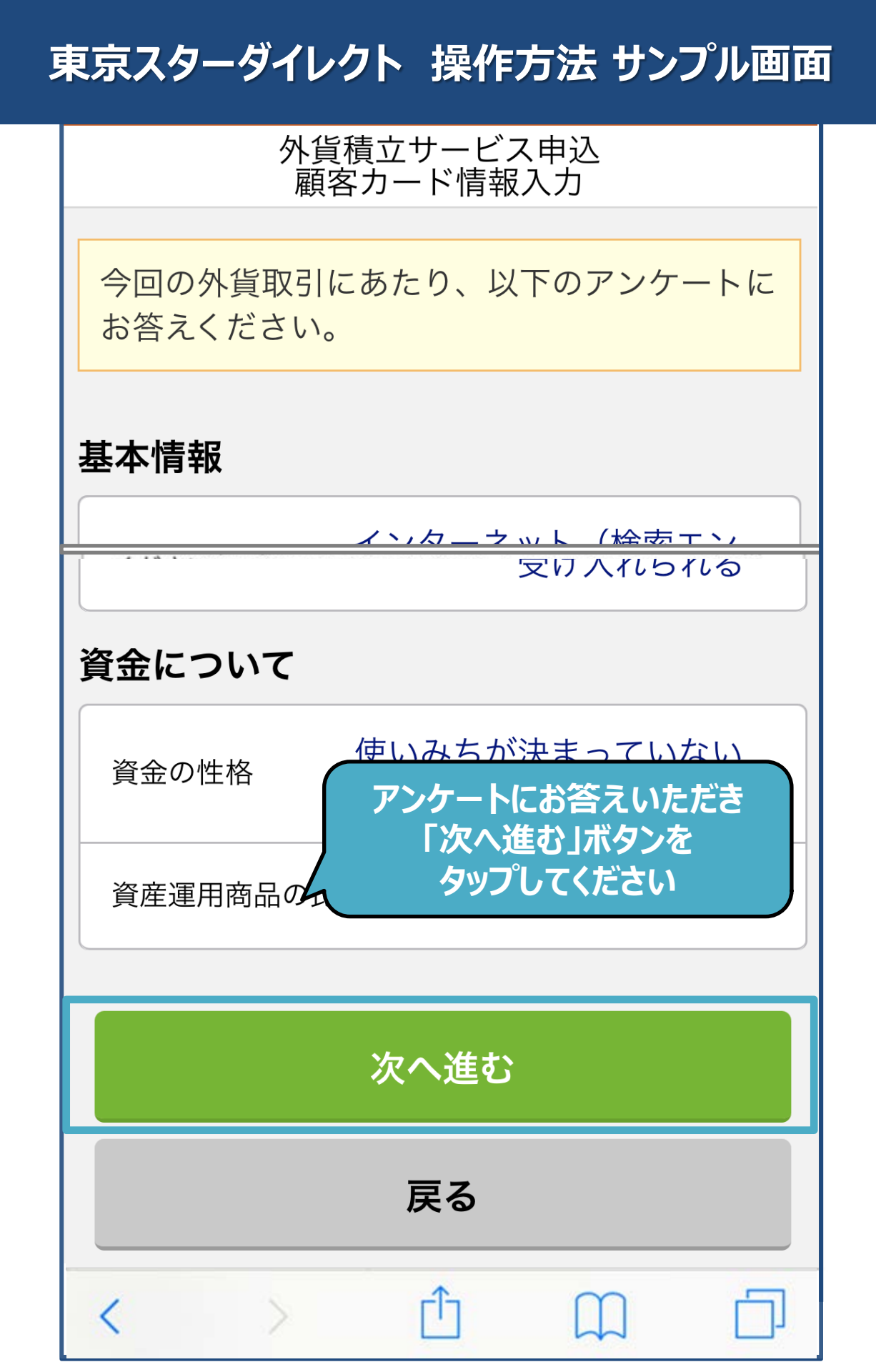

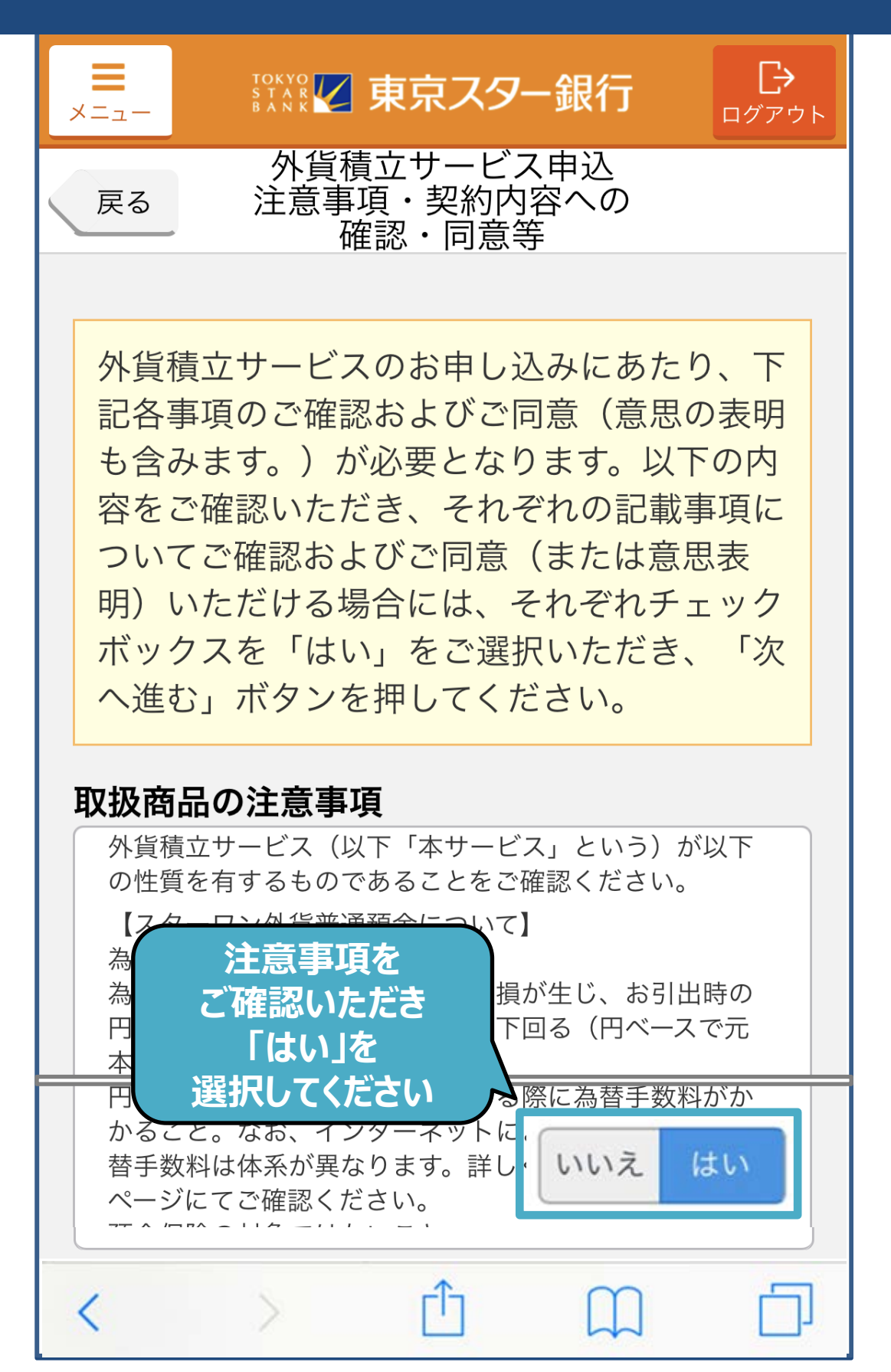

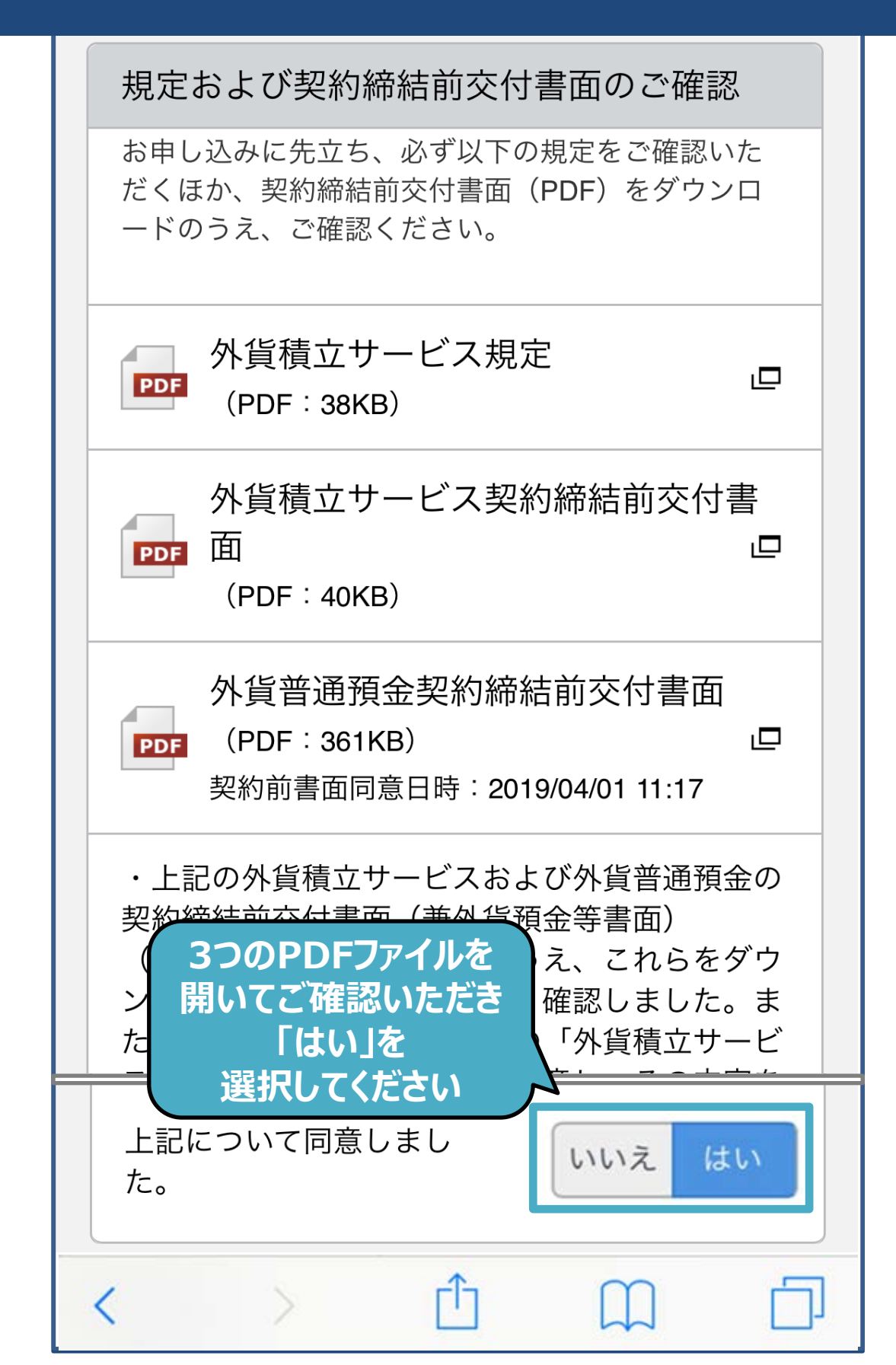

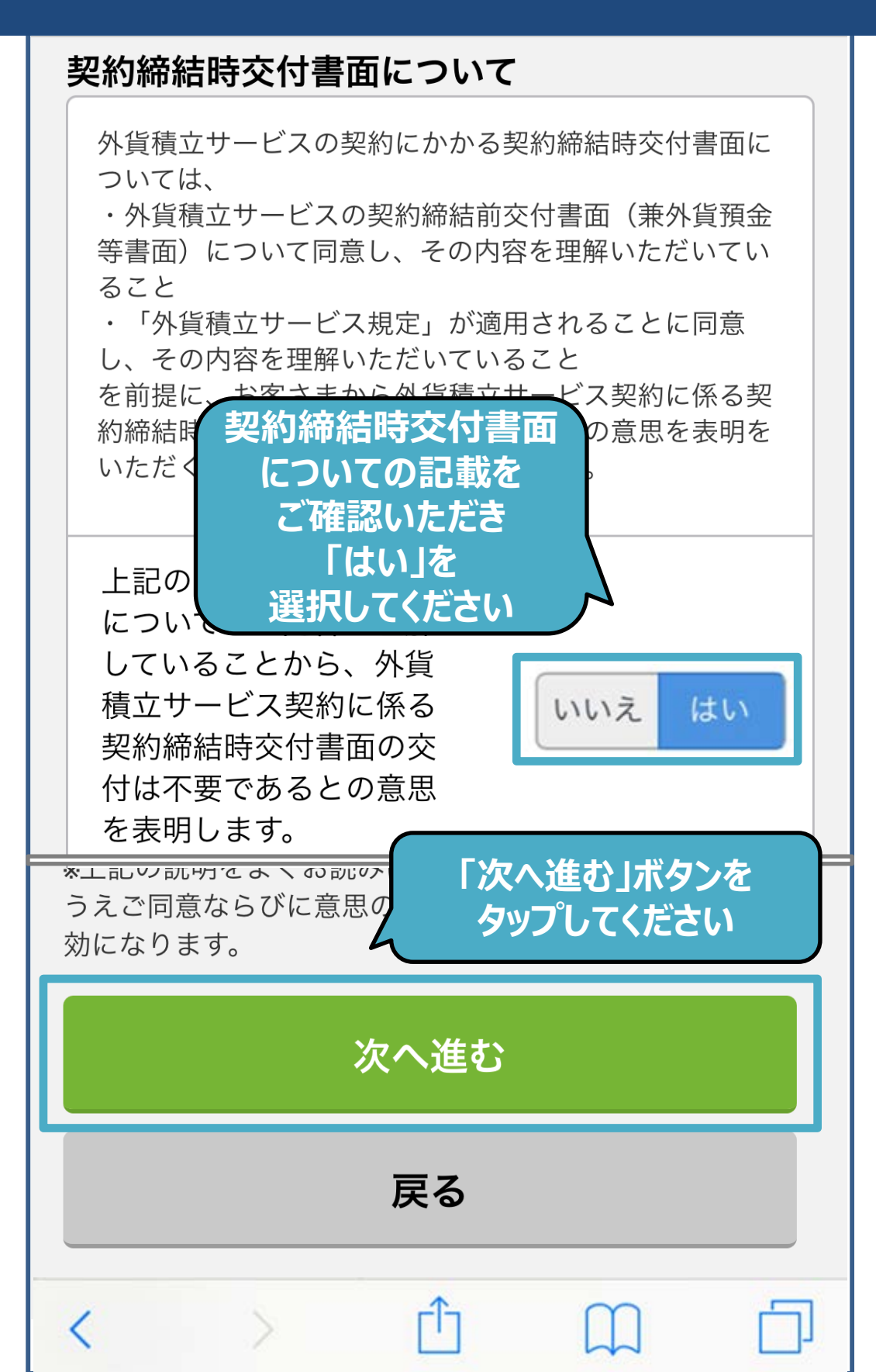

| <b>■</b><br>×=ュー    | Image: State of the second state         日         日         1         1         1         1         1         1         1         1         1         1         1         1         1 <th1< th="" th2<=""> <th1< th="">         1</th1<></th1<> |
|---------------------|----------------------------------------------------------------------------------------------------|
| 戻る                  | 外貨積立サービス申込入<br>力                                                                                                    |
|                     |                                                                                                    |
| 取引内容                | を入力してください。                                                                                                    |
| 商品名                 | 外貨積立サービス                                                                                                    |
| 出金口座                |                                                                                                    |
| 出金口座                | 本店営業部<br>普通預金 1234567                                                                                                    |
| <b>積立通貨</b><br>積立通貨 | 出金口座を確認いただき<br>積立通貨、積立金額、<br>振替日を指定ください                                                                                                    |
| 積立金額                |                                                                                                    |
| 積立金額                | * タップして入力 円                                                                                                    |
| <br><               |                                                                                                    |

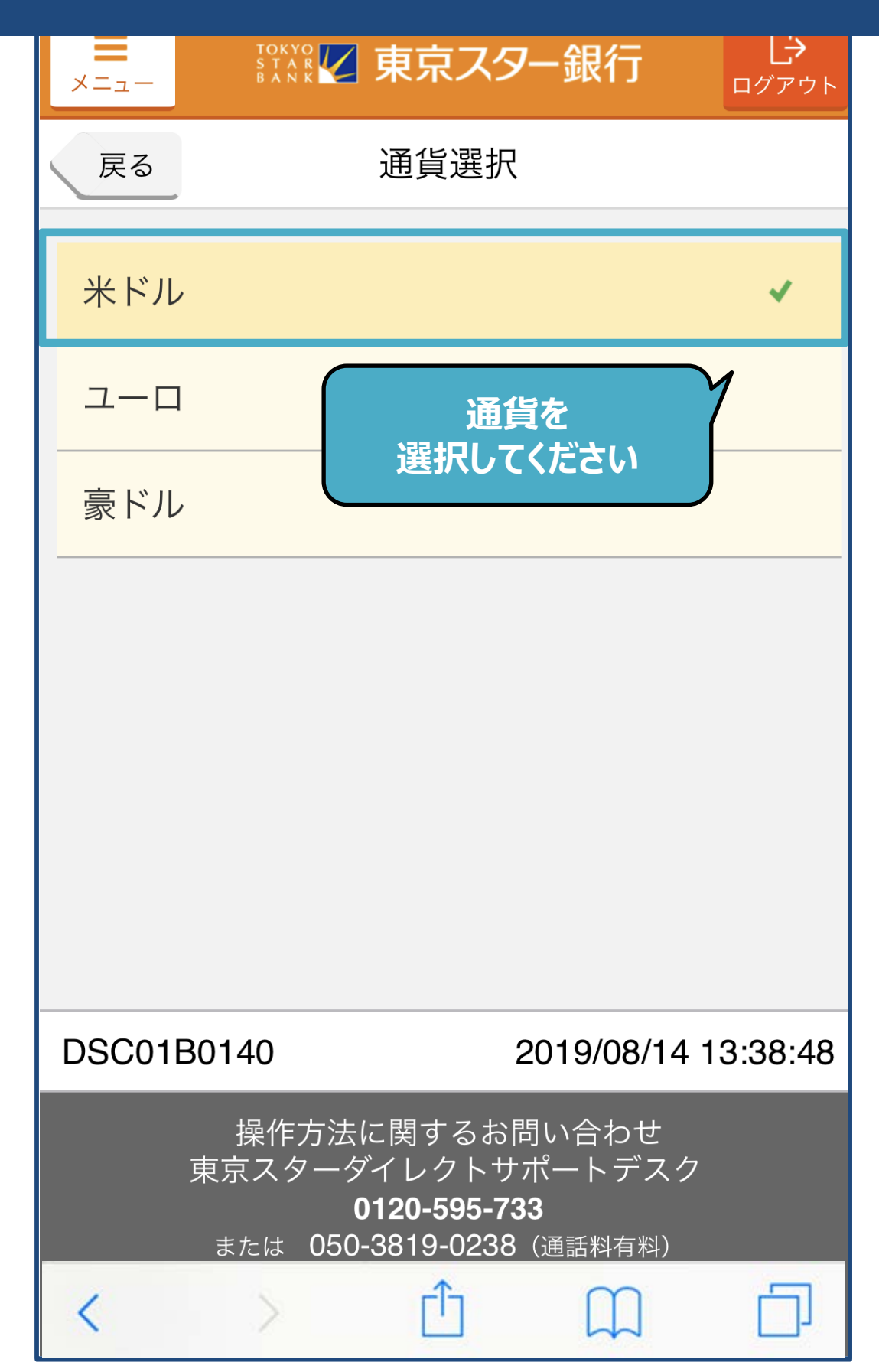

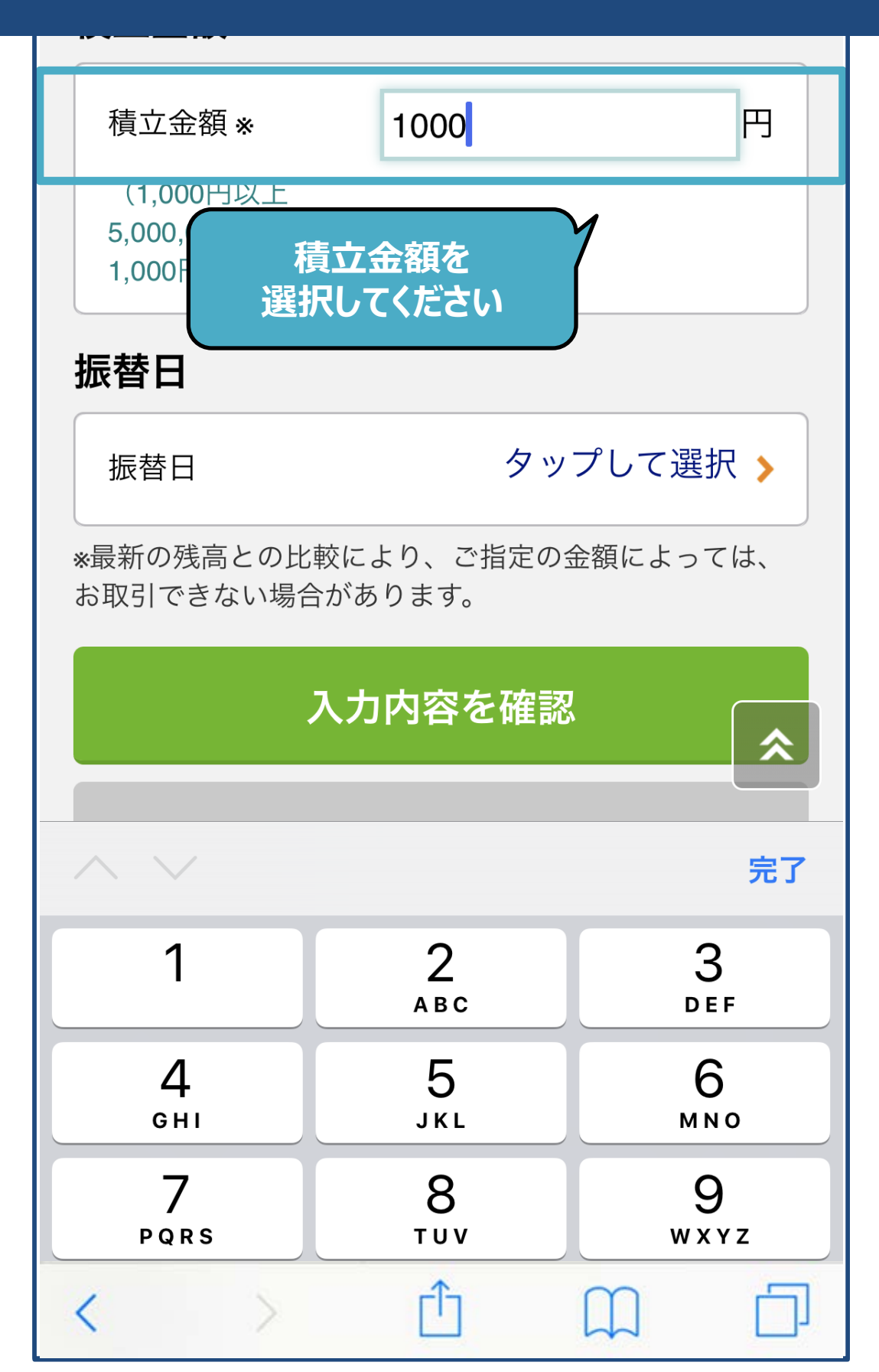

![](_page_10_Figure_1.jpeg)

![](_page_11_Figure_1.jpeg)

| токус<br>S Т А<br>В А N | 🔽 東京スター                 | 銀行                      | <b>し</b> クアウト |  |
|-------------------------|-------------------------|-------------------------|---------------|--|
| <br>外貨積立サービス申込完<br>了    |                         |                         |               |  |
|                         |                         |                         |               |  |
| 以下の内容を                  | を受付けました。                |                         |               |  |
| 受付内容                    | ご登録のメ                   | ールアドレ                   | スに            |  |
| 受付番号                    | お送りするる<br>メールをご確<br>保存し | お申込完う<br>認のうえナ<br>てください | 了の<br>、切に     |  |
| 受付日時                    | 2019/08/14 13           | :43:13                  |               |  |
| 取引情報                    |                         |                         |               |  |
| 商品名                     | 外貨積立サーヒ                 | ごス                      |               |  |
| 出金口座                    | 本店営業部<br>普通預金 1234567   |                         |               |  |
| 積立通貨                    | 米ドル                     |                         |               |  |
| < >                     | Û                       |                         |               |  |